# Lab 2.2: Diffie-Hellman, Public Key and Private Key

You will be allocated an instance of the Cloud.

#### 1 Diffie-Hellman

| NT- | Description                                                                                                    | D14                                           |
|-----|----------------------------------------------------------------------------------------------------|-----------------------------------------------|
| INO | Description                                                                                                    | Result                                        |
| 1   | Bob and Alice have agreed on the values:                                                                                                    | Now calculate (using the Windows calculator): |
|     | G=2879, N= 9929                                                                                                    | Bob's A value (G <sup>x</sup> mod N):         |
|     | Bob Select x=6, Alice selects y=9                                                                                                    | Alice's B value (G <sup>Y</sup> mod N):       |
|     |                                                                                                    |                                               |
| 2   | Now they exchange the values. Next calculate the shared key:                                                                                                    | Bob's value ( $B^x \mod N$ ):                 |
|     |                                                                                                    | Alice's value (A <sup>Y</sup> mod N):         |
|     |                                                                                                    | Do they match? [Yes] [No]                     |
|     |                                                                                                    |                                               |
| 3   | If you are in the lab, select someone to share a value with. Next agree on two numbers (G and N)                                                                | Numbers for G and N:                          |
|     |                                                                                                    | Your x value:                                 |
|     | You should generate a random number, and so should they. Do not tell them what your random number is. Next calculate your A value, and get them to do the same. | Your A value:                                 |
|     | Next exchange values                                                                                                    | The B value you received:                     |
|     |                                                                                                    | Shared key:                                   |

|  | Do they match: [Yes] [No] |
|--|---------------------------|
|  |                           |

### B Private Key

Download openssl from the following link and open-up a console window.

http://asecuritysite.com/openssl.zip

| No | Description                                                                | Result                                                    |
|----|----------------------------------------------------------------------------|-----------------------------------------------------------|
| 1  | Use:                                                                       | Outline five encryption methods that are supported:       |
|    | openssl list-cipher-commands                                               |                                                           |
|    | openssl version                                                            | Outline the version of OpenSSL:                           |
|    |                                                                            |                                                           |
| 2  | Using openssl and the command in the form:                                 | Check if the following are prime numbers:                 |
|    | openssl prime -hex 1111                                                    | 42 [Yes][No]<br>1421 [Yes][No]                            |
| 2  | Now create a file named myfile.txt (either use Notepad or another editor). | Use following command to view the output file:            |
|    | Next encrypt with aes-256-cbc                                              | type encrypted.bin                                        |
|    | openssl enc -aes-256-cbc -in myfile.txt -out encrypted.bin                 | Is it easy to write out or transmit the output: [Yes][No] |
|    | and enter your password.                                                   |                                                           |

| 3 | Now repeat the previous command and add the –base64 option.                                                                  | Use following command to view the output file:            |
|---|----------------------------------------------------------------------------------------------------|-----------------------------------------------------------|
|   | openssl enc -aes-256-cbc -in myfile.txt -out encrypted.bin -<br>base64                                                       | type encrypted.bin                                        |
|   |                                                                                                    | Is it easy to write out or transmit the output: [Yes][No] |
| 4 | Now Repeat the previous command and observe the encrypted output.                                                            | Has the output changed? [Yes][No]                         |
|   | openssl enc -aes-256-cbc -in myfile.txt -out encrypted.bin -<br>base64                                                       | Why has it changed?                                       |
|   |                                                                                                    |                                                           |
| 5 | Now let's decrypt the encrypted file with the correct format:                                                                | Has the output been decrypted correctly?                  |
|   | openssl enc -d -aes-256-cbc -in encrypted.bin -pass pass: <i>napier</i><br>-base64                                           | What happens when you use the wrong password?             |
| 6 | If you are working in the lab, now give you private key to your neighbour, and get them to encrypt a secret message for you. | Did you manage to decrypt their message? [Yes][No]        |
| 7 | Now encrypt a file with Blowfish and see if you can decrypt it.                                                              | Did you manage to decrypt the file? [Yes][No]             |
| 8 | Now encrypt a file with 3DES and see if you can decrypt it.                                                                  | Did you manage to decrypt the file? [Yes][No]             |
| 9 | Now encrypt a file with RC2 and see if you can decrypt it.                                                                   | Did you manage to decrypt the file? [Yes][No]             |

## C Public Key

Download openssl and open-up a console window.

| No | Description                                                                | Result                                                                    |
|----|----------------------------------------------------------------------------|---------------------------------------------------------------------------|
| 1  | First we need to generate a key pair with:                                 | What is the type of public key method used:                               |
|    | openssl genrsa -out private.pem 1024                                       | How long is the default key:                                              |
|    | This file contains both the public and the private key.                    | How long did it take to generate a 1,024 bit key?                         |
|    |                                                                            | Use the following command to view the keys:                               |
|    |                                                                            | Type key.pem                                                              |
| 2  | Use following command to view the output file:<br>type private.pem         | What can be observed at the start and end of the file:                    |
| 3  | Next we view the RSA key pair:<br>openssl rsa -in private.pem -text -noout | Which are the attributes of the key shown:                                |
|    |                                                                            | Which number format is used to display the information on the attributes: |
|    |                                                                            | What does the –noout option do?                                           |

| 4 | Let's now secure the encrypted key with 3-DES:<br>openssl rsa -in private.pem -des3 -out key3des.pem                           |                                                                            |
|---|----------------------------------------------------------------------------------------------------|----------------------------------------------------------------------------|
| 4 | Next we will export the public key:<br>openssl rsa -in private.pem -out public.pem -outform PEM -pubout                        | View the output key. What does the header and footer of the file identify? |
| 5 | Now we will encrypt with our private key:<br>openssl rsautl -encrypt -inkey public.pem -pubin -in myfile.txt -<br>out file.bin |                                                                            |
| 6 | And then decrypt with our public key:<br>openssl rsautl -decrypt -inkey private.pem -in file.bin -out<br>decrypted.txt         | What are the contents of decrypted.txt                                     |
| 7 | If you are working in the lab, now give you public key to your neighbour, and get<br>them to encrypt a secret message for you. | Did you manage to decrypt their message?<br>[Yes][No]                      |

### D Storing keys

We have stored our keys on a key ring file (PEM). Normally we would use a digital certificate to distribute our public key. In this part of the tutorial we will create a crt digital certificate file.

| No | Description                                                                            | Result                                      |
|----|----------------------------------------------------------------------------------------|---------------------------------------------|
| 1  | First download a conf file which will define the defaults for our digital certificate: | What is the type of public key method used: |
|    | http://asecuritysite.com/openssl.conf                                                  | View the certificate file and determine:    |
|    | Store this in your openssl folder. Next create the crt file with the following:        | The size of the public key:                 |
|    | openssl req -new -key private.pem -out cert.csr -config<br>openssl.conf                | The encryption method:                      |
|    | openssl x509 -req -in cert.csr -signkey private.pem -out<br>server.crt                 |                                             |
|    |                                                                                        |                                             |
|    |                                                                                        |                                             |
|    |                                                                                        |                                             |

#### E Test

Now take the test at:

http://asecuritysite.com/tests/tests?sortBy=crypto02